## Відмінити призначення

Заходите на вкладку «Плани лікування» та обираєте «Призначення»

| Богдан Анастасія                                          | Q Знайти призначення<br>Богдан Анастасія<br>призначення |                    |                     | •         | 🖻 Параметри пош | уку        |                   |                     | Додаткові дії  |
|-----------------------------------------------------------|---------------------------------------------------------|--------------------|---------------------|-----------|-----------------|------------|-------------------|---------------------|----------------|
| Вийти з еН                                                | Кількість                                               | о призначень : 344 |                     |           |                 |            |                   |                     |                |
| Ендокринолог                                              | No                                                      | Тип                | Призначення         | Кількість | Лікар           | Пацієнт    | План<br>лікування | Дата<br>створення в | Статус         |
| С Організація<br>С Календар                               |                                                         |                    |                     |           |                 |            |                   | n24                 |                |
| Журнали                                                   | 1                                                       | Медичні пос…       | <u>Дослідженн</u> … | 1         | Богдан Анас     | Нечепоренк | <u>6520-3805-</u> | 06.01.2022          | Запланований 👻 |
| 🛞 Пацієнти                                                | 2                                                       | Лікарський         | <u>МІКСТАРД®</u>    | 1         | Богдан Анас     | Нечепоренк | <u>6520-3805-</u> | 06.01.2022          | Запланований 👻 |
| Плани лікування<br>Список планів лікування<br>Призианения | 3                                                       | Медичні пос…       | Інші процед         | 4         | -               | Морква Оле | <u>5574-2327-</u> | 05.01.2022          | Запланований 👻 |
| Д Лаб. замовлення                                         | 4                                                       | Лікарський         | <u>Десмопреси</u>   | 15        | Філобок Сві…    | Морква Оле | <u>8052-5448-</u> | 05.01.2022          | Запланований 👻 |
| 🔄 Мед. документи                                          | 5                                                       | Молициј пос        | Kaininnaŭ a         | 1         | Minnyo Onera    | Климан Оло | Z151_5ZQ7_A       | 04 01 2022          | Запланований   |

Обираєте «параметри пошуку» та водите параметр для пошуку. Наприклад Health 24 ID

| Знайти призначення               | 🔄 Параметри пошуку              | 😂 Параметри пошуку |           |                     | Додаткові дії |  |
|----------------------------------|---------------------------------|--------------------|-----------|---------------------|---------------|--|
| Статус призначення в eZdorovya 🔻 | Пацієнт                         | •                  |           |                     |               |  |
| eZdorovya ID                     | Лікар                           | •                  |           |                     |               |  |
| 879                              | Заклад лікаря                   | •                  |           |                     |               |  |
| Номер плану лікування            | Автор призначення               | ~                  | ня        | Дата<br>створення в | Статус        |  |
| Назва плану лікування            | Умови лікування плану лікування | ~                  |           | H24                 |               |  |
| Категорія плану лікування 👻      | Тип призначення                 | •                  | <u>5-</u> | 06.01.2022          | Запланований  |  |
| Медична програма (лік.засіб) 🛛 🔻 | Призначення (лік.засіб)         | •                  | <u>5-</u> | 06.01.2022          | Запланований  |  |

|                           | до |  |      | 1 |
|---------------------------|----|--|------|---|
|                           |    |  | ошук | - |
| Натискаєте на призначення |    |  |      |   |

| Q 3       | найти призначення | a                | -         | 🖻 Параметри пош | уку        |                    |                            | Додаткові дії |      |
|-----------|-------------------|------------------|-----------|-----------------|------------|--------------------|----------------------------|---------------|------|
| Health2   | 24 ID : 879 ×     |                  |           |                 |            |                    |                            |               |      |
| Дор       | ати призначенн    | я                |           |                 |            |                    |                            |               |      |
| Кількість | опризначень : 1   |                  |           |                 |            |                    |                            |               |      |
| No        | Тип               | Призначення      | Кількість | Лікар           | Пацієнт    | План<br>лікування  | Дата<br>створення в<br>H24 | Статус        |      |
| 1         | Лікарський        | <u>МІКСТАРД®</u> |           | Богдан Анас     | Нечепоренк | <u>2767-5013-9</u> | 23.12.2021                 | Заплановани   | ий 👻 |

Та обираєте кнопку «Відмінити в eZdorovya»

| 🔪 Дані пацієнта і плана лікування |                           | +                     |
|-----------------------------------|---------------------------|-----------------------|
| Закрити Створити р                | ецепт Оновити з eZdorovya | Відмінити в eZdorovya |

## Після чого необхідно підтвердити свої дії

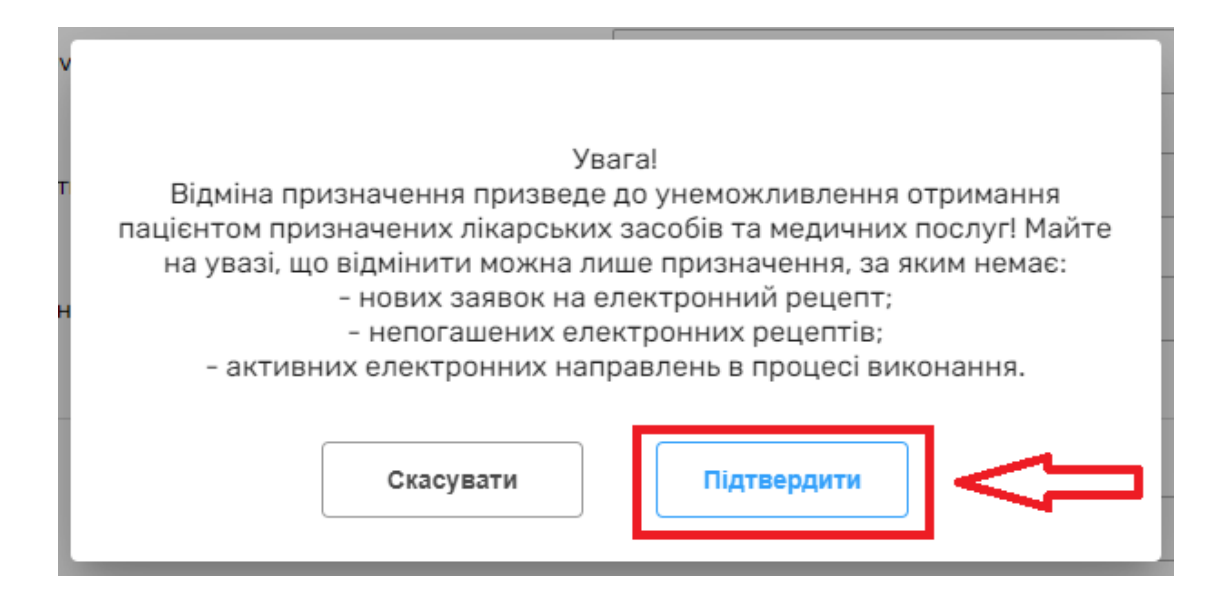

## Далі обираєте підставу відміни призначення

| Автор призначення<br>Підтвердження щодо відміни призначення за планом лікування в<br>системі eZdorovya        |                                                                                                    |  |  |  |  |  |  |
|----------------------------------------------------------------------------------------------------|----------------------------------------------------------------------------------------------------|--|--|--|--|--|--|
| Дія є незворотною.<br>Ви впевнені, що бажаєте відміни<br>документація, яка визначена так<br>охорони здоров'я! | ти призначення за планом лікування? Медична<br>ою, що відмінена, зберігається в електронній системі |  |  |  |  |  |  |
| Підстава відміни призначення *                                                                                | Бберіть підставу – С<br>Відсутність подальшої потреби                                               |  |  |  |  |  |  |
| Скасувати                                                                                                    | Механічна помилка<br>Зміна обсягу призначення                                                       |  |  |  |  |  |  |
| 3a                                                                                                    | <ul> <li>Зміна кратності призначення</li> <li>Зміна лікарського засобу/послуги</li> </ul>           |  |  |  |  |  |  |

Та натискаєте «Підтвердити КЕП»

| Автор призначення<br>Підтвердження щодо відміни призначення за планом лікування в<br>системі eZdorovya        |                                                                                            |                 |  |  |  |  |  |
|----------------------------------------------------------------------------------------------------|--------------------------------------------------------------------------------------------|-----------------|--|--|--|--|--|
| Дія є незворотною.<br>Ви впевнені, що бажаєте відміни<br>документація, яка визначена тан<br>охорони здоров'я! | ти призначення за планом лікування? Медич<br>кою, що відмінена, зберігається в електронній | на<br>і системі |  |  |  |  |  |
| Підстава відміни призначення *                                                                                | Механічна помилка ×                                                                        | • 0             |  |  |  |  |  |
| Скасувати                                                                                                    | Підтвердити КЕП                                                                            |                 |  |  |  |  |  |

## Підписуєте КЕПом

Призначення успішно відмінено

Призначення в системі eZdorovya успішно відмінено